## SEMİNER DEĞERLENDİRME FORMU GÖNDERME İŞLEMLERİ

-Danışman tarafından EBYS sistemine giriş yapıldıktan sonra formlar sekmesinde bulunan seminer değerlendirme formu tıklanır.

|                                                                                                    | → C 🔒 https:                                                                                                    | ://ebys.erbakan.e                                                                                                    | du.tr/App_Uygi                                                                                                    | ulama/Anasayl                                                                                                    | fa.aspx?v=1.5                                                                                                    |                                                                                                    |                                                                                                    |                                                                                                    |                                                                                                    |                                                                                                    |                                                                                                    |                                                                                                    |                                                                | <b>0-</b> Q                                                                                                    | ¥                                                                                                    |
|----------------------------------------------------------------------------------------------------|----------------------------------------------------------------------------------------------------|----------------------------------------------------------------------------------------------------|----------------------------------------------------------------------------------------------------|----------------------------------------------------------------------------------------------------|----------------------------------------------------------------------------------------------------|----------------------------------------------------------------------------------------------------|----------------------------------------------------------------------------------------------------|----------------------------------------------------------------------------------------------------|----------------------------------------------------------------------------------------------------|----------------------------------------------------------------------------------------------------|----------------------------------------------------------------------------------------------------|----------------------------------------------------------------------------------------------------|----------------------------------------------------------------|----------------------------------------------------------------------------------------------------|----------------------------------------------------------------------------------------------------|
|                                                                                                    |                                                                                                    | $\leftarrow \rightarrow \in$                                                                                                    | 9 🕑 ?                                                                                                    | $\odot \bigcirc$                                                                                                    | ٩                                                                                                    |                                                                                                    |                                                                                                    |                                                                                                    |                                                                                                    |                                                                                                    |                                                                                                    |                                                                                                    |                                                                |                                                                                                    | ĸa                                                                                                    |
|                                                                                                    | \$<br>©<br>()                                                                                                    | Bekleyen İşler                                                                                                    | Q<br>Belge Arama H                                                                                                    | Avale Takip Or                                                                                                    | nay/ Olur 4 İmzalı Yeni Dış Yazı Yı                                                                                                    | eni İç Yazı Yeni Onay/Olur                                                                                                    |                                                                                                    |                                                                                                    |                                                                                                    |                                                                                                    |                                                                                                    |                                                                                                    |                                                                |                                                                                                    |                                                                                                    |
|                                                                                                    | etim Paneli                                                                                                    | BELGE TIPI                                                                                                    | KURUM SAYISI                                                                                                    | ÜZERİNDEKİ<br>TARİHİ                                                                                                    | KONU                                                                                                    | GÖNDEREN KURUM/KİŞİ                                                                                                    | GÖNDERİLEN KURUM/KİŞİ                                                                                                    | KAY<br>KUL                                                                                                    | DEDEN<br>LANICI                                                                                                    | KAYIT TARİHİ                                                                                                    | HAVALE<br>TARİHİ                                                                                                    | HAVALE<br>TİPİ                                                                                                    | 0                                                              | OKUNDU<br>YAP                                                                                                    | İŞLEM<br>YAP                                                                                                    |
|                                                                                                    | /e Ozel<br> e Takip                                                                                                    | Yeni İç Yazı                                                                                                    | 48332                                                                                                    | 26.06.2019                                                                                                    | Dr. Öğr. Üyesi Salih AYDEMİR                                                                                                    | Personel Daire Başkanlığı<br>(Rektörlük)                                                                                                    | Sosyal Bilimler Enstitüsü Mi                                                                                                    | üdürlüğüne, Meli                                                                                                    | ke ÇALIŞKAN                                                                                                    | 25.06.2019                                                                                                    | 27.6.2019                                                                                                    | Gereği                                                                                                    |                                                                |                                                                                                    | Ē                                                                                                    |
|                                                                                                    | yollar                                                                                                    | Yeni İç Yazı                                                                                                    | 48325                                                                                                    | 26.06.2019                                                                                                    | Doç. Dr. Celal Turgut KOÇ                                                                                                    | Personel Daire Başkanlığı<br>(Rektörlük)                                                                                                    | Sosyal Bilimler Enstitüsü Mi                                                                                                    | üdürlüğüne, Meli                                                                                                    | ke ÇALIŞKAN                                                                                                    | 25.06.2019                                                                                                    | 27.6.2019                                                                                                    | Gereği                                                                                                    |                                                                |                                                                                                    | Ē                                                                                                    |
|                                                                                                    | ONAL<br>nlar<br>or<br>Dalı Kurul Karan<br>çin)                                                                                                    | hi İç Yazı                                                                                                    | 48328                                                                                                    | 26.06.2019                                                                                                    | Personel İtetişim Bilgileri                                                                                                    | Personel Daire Başkanlığı<br>(Rektörlük)                                                                                                    | Ahmet Keleşoğlu Eğitim Fal<br>Dekanlığına,<br>Ahmet Keleşoğlu İlahiyat Fa<br>Dekanlığına,<br>Diş Hekimliği Fakültesi Deka<br>Ferenli Föltim Fakültesi Deka                                                                                                    | kültesi<br>akültesi Ufuk<br>anlığına,                                                                                                    | ( POÇAN                                                                                                    | 25.06.2019                                                                                                    | 27.6.2019<br>08:14:30                                                                                                    | Gereği                                                                                                    |                                                                | <b>*</b>                                                                                                    |                                                                                                    |
|                                                                                                    | al Formu<br>r Talep Formu                                                                                                    | Yeni İç Yazı                                                                                                    | 47744                                                                                                    | 25.06.2019                                                                                                    | Prof. Dr. Mehmet AKGÜL                                                                                                    | Ahmet Keleşoğlu İlahiyat Fakül<br>Dekanlığı                                                                                                    | tesi Sosyal Bilimler Enstitüsü Mi                                                                                                    | üdürlüğüne, Özle                                                                                                    | m<br>Aoği u                                                                                                    | 25.06.2019                                                                                                    | 25.6.2019                                                                                                    | Gereği                                                                                                    |                                                                | 2                                                                                                    | 1                                                                                                    |
|                                                                                                    | ırul Kararları<br>ırul Kararları - 11 Üye                                                                                                    | Yeni İç Yazı                                                                                                    | 47316                                                                                                    | 24.06.2019                                                                                                    | Dr. Öğr. Üyesi Yusuf SAYIN                                                                                                    | Siyasal Bilgiler Fakültesi Dekan                                                                                                    | REKTÖRLÜK MAKAMINA (P<br>lığı Başkanlığı),                                                                                                    | Personel Daire Süre                                                                                                    | yya AVCI                                                                                                    | 24.06.2019                                                                                                    | 25.6.2019                                                                                                    | Gereği                                                                                                    | 0                                                              | 2                                                                                                    |                                                                                                    |
|                                                                                                    | afi Dilekçesi<br>afi Dilekçesi - Enstitü<br>alep Formu<br>alep Formu - Meram                                                                                                    | Yeni İç Yazı                                                                                                    | 42201                                                                                                    | 10.06.2019                                                                                                    | E-Apostil Uygulaması                                                                                                    | Genel Sekreterlik<br>(Rektörlük)                                                                                                    | Sosyal Bilimler Enstitüsü Mü<br>Ahmet Keleşoğlu Eğitim Fal<br>Dekanlığına,<br>Ahmet Keleşoğlu İlahiyat Fa<br>Dekanlığına,<br>Diş Hekimliği Fakültesi Dek                                                                                                    | üdürlüğüne, OTS<br>kültesi<br>akültesi Birte<br>canlığına,                                                                                                    | ∼-<br>:n ŞAHİN                                                                                                    | 31.05.2019                                                                                                    | 10.6.2019<br>13:48:23                                                                                                    | Gereği                                                                                                    |                                                                |                                                                                                    |                                                                                                    |
|                                                                                                    | ep Formu                                                                                                    | Yeni İç Yazı                                                                                                    | 38842                                                                                                    | 23.05.2019                                                                                                    | Atama (ÖYP Arş.Gör. Murat ÖKTEM)                                                                                                    | Personel Daire Başkanlığı<br>(Genel Sekreterlik)                                                                                                    | Sosyal Bilimler Enstitüsü Mi                                                                                                    | üdürlüğüne, Mua                                                                                                    | immer<br>SFI                                                                                                    | 23.05.2019                                                                                                    | 24.5.2019                                                                                                    | Gereği                                                                                                    | 0                                                              |                                                                                                    | T.                                                                                                    |
|                                                                                                    | Curul Karan - 10 Üye<br>Curul Karan - 11 Üye<br>Curul Karan - 12 Üye                                                                                                    | Yeni İç Yazı                                                                                                    | 36115                                                                                                    | 14.05.2019                                                                                                    | Görevlendirme (Dr. Öğr. Üyesi Mustaf<br>Cüneyt ÖZŞAHİN)                                                                                                    | Siyasal Bilgiler Fakültesi<br>a Sekreterliği<br>(Siyasal Bilgiler Fakültesi<br>Dekanlığı)                                                                                                    | Sosyal Bilimler Enstitüsü Mi                                                                                                    | üdürlüğüne, İzzel                                                                                                    | t GÜNEŞ                                                                                                    | 10.05.2019                                                                                                    | 15:5520<br>15:18:19                                                                                                    | Gereği                                                                                                    | 0                                                              |                                                                                                    |                                                                                                    |
|                                                                                                    | Kurul Kararı - 13 Üye<br>Kurul Kararı - 18 Üye                                                                                                    | Yeni İç Yazı                                                                                                    | 7060                                                                                                    | 24.01.2019                                                                                                    | Ayrılış (ÖYP Arş.Gör.Gülsüm GÜMÜŞ)                                                                                                    | Personel Daire Başkanlığı<br>(Genel Sekreterlik)                                                                                                    | Sosyal Bilimler Enstitüsü Mi                                                                                                    | üdürlüğüne, Mua<br>YÜK                                                                                                    | mmer<br>SEL                                                                                                    | 23.01.2019                                                                                                    | 25.1.2019<br>08:29:05                                                                                                    | Gereği                                                                                                    |                                                                | 2                                                                                                    | 1                                                                                                    |
|                                                                                                    | lurul Kararı - 9 Üye<br>Tönetim Kurulu Kararı -                                                                                                    | H ( 1 )                                                                                                    | N Sayfalama                                                                                                    | Miktari: 10 💌                                                                                                    |                                                                                                    |                                                                                                    |                                                                                                    |                                                                                                    |                                                                                                    |                                                                                                    |                                                                                                    | Say                                                                                                    | fa 1 - 1,                                                      | kayıt 1 / 9 -                                                                                                    | Toplam :                                                                                                    |
|                                                                                                    | önetim Kurulu Kararı -                                                                                                    | ONAYLANMIŞ I                                                                                                    | BELGELERIM                                                                                                    |                                                                                                    |                                                                                                    |                                                                                                    |                                                                                                    |                                                                                                    |                                                                                                    |                                                                                                    | Dis Kisisal R                                                                                                    | elge Klasör Seci                                                                                                    | niz 🌹                                                          | Toplu Bel                                                                                                    | ne Dosvi                                                                                                    |
| Base         Base         Control         Aprice         Control         Aprice         Control         Control         Contro         Control         Control                                                                                                    | zuniyet Belgesi                                                                                                    |                                                                                                    |                                                                                                    |                                                                                                    |                                                                                                    |                                                                                                    |                                                                                                    |                                                                                                    |                                                                                                    |                                                                                                    | Car Kişisel bi                                                                                                    |                                                                                                    |                                                                |                                                                                                    | 2                                                                                                    |
| Value by var       All 30       10.6 MB       Cale Landon All Cale Landon All Cale                                                                                                    | ezuniyet Belgesi<br>Talimatı<br>İzin Formu                                                                                                    | N ( 1 )                                                                                                    | N Sayfalama                                                                                                    | Miktan: 10 🔻                                                                                                    |                                                                                                    |                                                                                                    | GÖNDERİLEN                                                                                                    |                                                                                                    |                                                                                                    |                                                                                                    | C Kişisel Di                                                                                                    | Say                                                                                                    | fa 1 - 1,                                                      | kayıt 1 / 2 -                                                                                                    | Toplam :                                                                                                    |
| Worder Nach Aler All warder Talley       Beitweiner Beiter Balan       Aussie Talley       Aussie Talley       Aussie Talle                                                                                                    | ezuniyet Belgesi<br>I Talimatı<br>İzin Formu<br>Dış Yazı<br>alık İzin Formu                                                                                                    | Image: Non-State       BELGE TIP!       Vani fr Van       Image: Non-State       Image: Non-State       Image: Non-Stat                                                                                                    | Sayfalama     KURUM SAYISI     A6330                                                                                                    | Miktari: 10 V<br>ÜZERİNDEKİ<br>TARİHİ<br>21.06.2010                                                                                                    | KONU /                                                                                                    | AÇIKLAMA GÖNDEREN KURUM/KİŞİ<br>Sosyal Billimler Enstitüsü                                                                                                    | GÖNDERLEN<br>KURUM/KÖŞİ<br>Personel Daire                                                                                                    | KAYDEDEN KULL<br>Abbdurrahman                                                                                                    | ANICI KAYIT 1                                                                                                    | TARİHİ HA1                                                                                                    | VALE TARİHİ<br>6.2019                                                                                                    | Say<br>HAVALE<br>TİPİ<br>Ritni                                                                                                    | fa 1 - 1,                                                      | kayıt 1 / 2 -<br>XUNDU<br>AP                                                                                                    | I SLEM<br>YAP                                                                                                    |
| Tarada         Tarada         Tarada<                                                                                                    | zunyet Belgesi<br>Talimati<br>ein Formu<br>Ja Yazı<br>(Ak Lin Formu<br>(C)<br>(C)<br>(C)<br>(C)<br>(C)<br>(C)<br>(C)<br>(C)<br>(C)<br>(C)                                                                                                    | $(\mathbf{x}_{1}, \mathbf{y}_{2}, \mathbf{y}_{2})$ $\mathbf{x}_{2} \in \mathbf{y}_{2}$ $\mathbf{x}_{2} \in \mathbf{y}_{2}$ $\mathbf{x}_{2} \in \mathbf{y}_{2}$ $\mathbf{x}_{2} \in \mathbf{y}_{2}$ $\mathbf{x}_{2} \in \mathbf{y}_{2}$ $\mathbf{x}_{2} \in \mathbf{y}_{2}$ $\mathbf{x}_{3} \in \mathbf{y}_{2}$ $\mathbf{x}_{3} \in \mathbf{y}_{2}$ $\mathbf{x}_{3} \in \mathbf{y}_{3}$ $\mathbf{x}_{3} \in \mathbf{y}_{3}$ $\mathbf{x}_{3} \in \mathbf{x}_{3}$ $\mathbf{x}_{3} $ | Sayfalama     KURUM SAYISI     Ac336     Go                                                                                                    | Miktan: 10 V<br>ÜZERİNDEKİ<br>TARİH<br>21.05.2019                                                                                                    | KONU<br>Ira Radama / Murat Ñ/TEM<br>a.aspx?v=1.5                                                                                                    | AÇIKLAMA GÖNDEREN KURUM/AQŞI<br>Sosyal Bilimler Enstitüsü                                                                                                    | GÖNDERİLEN<br>KURUM/KİŞİ<br>Personel Daire                                                                                                    | KAYDEDEN KULL<br>Abbdurrahman                                                                                                    | ANICI KAYIT 1                                                                                                    | TARİHİ HA<br>2010 21./                                                                                                    | VALE TARİHİ                                                                                                    | Say<br>HAVALE<br>TIPI<br>Ritn:                                                                                                    | fa 1 - 1,                                                      | kayıt 1/2 -<br>XKUNDU<br>AP                                                                                                    | I I<br>Toplam :<br>IŞLEM<br>YAP<br>I<br>IŞLEM<br>YAP<br>28<br>()<br>28<br>()<br>28<br>()<br>28<br>()<br>28<br>()<br>28<br>()<br>()<br>28<br>()<br>()<br>()<br>()<br>()<br>()<br>()<br>()<br>()<br>()                                                                                                    |
| Ymm (1) 0000       Ymm (2) 0000       477.44       25.06.2019       PM ct. Dr. Memmet AKGÜL       Amerika Seegül Jahlya Fakilesi       Sorga Billimier Enstituud Muddinligüne, Sorga AVCL       26.06.2019       25.60.2019       25.60.2019       25.60.2019       25.60.2019       25.60.2019       25.60.2019       25.60.2019       25.60.2019       25.60.2019       25.60.2019       25.60.2019       25.60.2019       25.60.2019       25.60.2019       25.60.2019       25.60.2019       25.60.2019       25.60.2019       25.60.2019       25.60.2019       25.60.2019       25.60.2019       25.60.2019       25.60.2019       25.60.2019       25.60.2019       26.60.2019       25.60.2019       26.60.2019       25.60.2019       26.60.2019       25.60.2019       26.60.2019       25.60.2019       26.60.2019       25.60.2019       26.60.2019       25.60.2019       26.60.2019       25.60.2019       26.60.2019       25.60.2019       26.60.2019       25.60.2019       26.60.2019       25.60.2019       26.60.2019       25.60.2019       26.60.2019       25.60.2019       26.60.2019       25.60.2019       26.60.2019       26.60.2019       26.60.2019       26.60.2019       26.60.2019       26.60.2019       26.60.2019       26.60.2019       26.60.2019       26.60.2019       26.60.2019       26.60.2019       26.60.2019       26.60.2019       26.60.2019                                                                                                    | zunyet Bégesi<br>Talimati<br>zih Formu<br>Mik Lin Formu<br>Mik Lin Formu<br>Ketronik Belge Yonetim<br>C<br>C<br>Anttps:<br>C<br>C<br>Anttps:<br>C<br>C<br>C<br>C<br>C<br>C<br>C<br>C<br>C<br>C<br>C<br>C<br>C<br>C<br>C<br>C<br>C<br>C<br>C                                                                                                    | H ← 1 →<br>BELGE TIP!<br>Vani F. Van<br>K<br>Sistemi X<br>← → €<br>Bekteyen igter                                                                                                    | * Sayfalama<br>KURUM SAYISI<br>46330<br>Juutr/App_Uygu                                                                                                    | Miktar: 10<br>ÚZERINDEKÍ<br>TARÍHÍ<br>21 nG 2010<br>Mama/Anasayfr<br>S O                                                                                                    | KONU<br>Ize Radama / Murat ÑVTEM<br>a.a.spx?v=1.5                                                                                                    | AÇIKLAMA GÖNDEREN KURUM/d.\$1<br>Sosyal Bilimler Enstitüsü                                                                                                    | GÖNDERLEN<br>KURUM/KİŞİ<br>Personel Daire                                                                                                    | KAYDEDEN KULL<br>Abbdurrahman                                                                                                    | ANICI KAVIT<br>21.06                                                                                                    | TARİHİ HAN                                                                                                    | VALE TARİHİ                                                                                                    | Say<br>HAVALE<br>TIPI<br>Rilni<br>C                                                                                                    | fa 1 - 1,                                                      | kayıt 1/2 -<br>XKUNDU<br>AP                                                                                                    |                                                                                                    |
| Verial (Falz)       47316       24.06.2019       Dr. Ogh. Uyesi Yusuf SAYN       Systal Bilgiefer Fakiblesi       Sorger Billiner Existica Moderlington, Eristica Moderlington, Eristica Moderlington,                                                                                                    | zunyet Belges<br>Talimats<br>zh Formu<br>Ak Lin Formu<br>Ktonik Belge Yonetim<br>C<br>C<br>C<br>Anten Kurulu Karan -<br>sunyet Belgesi<br>Talimats<br>ch Formu<br>ki ki zn Formu<br>ki ki zn Formu                                                                                                    | H ← 1 →<br>BELGE TIP!<br>Vani Fr Van<br>No Sistemi X ←<br>c://ebys.erbakan.er<br>C → C<br>Bekleyen Işler<br>Veni İç Yazı                                                                                                    | <ul> <li>Sayfalama</li> <li>KURUM SAYISI</li> <li>46720</li> <li>46220</li> <li>46220</li> <li>46220</li> <li>46220</li> <li>46220</li> <li>46328</li> </ul>                                                                                                    | Miktar: 10<br>ÚZERÍNDEKÍ<br>TARHÍ<br>11 AS 2010<br>Martine<br>11 Amartine<br>11 Amartine<br>11 A                                                                                                    | KONU<br>fea Bactama (Alurat ÖVTEAN<br>a.aspx?v=1.5<br>Q<br>av/ Olur 4 Imzalı Yeni Diş Yazı Yen<br>Personel İletişim Bilgileri                                                                                                    | AÇIKLAMA GÖNDEREN KURUM/KİŞİ<br>Sosyal Bilimler Enstitüsü<br>İsraele kalanı<br>Ağıkları kalanı<br>Versonel Daire Başkanlığı<br>Restoriuk)                                                                                                    | GÖNDERİLEN<br>KURUM/KİŞİ<br>Personel Daire<br>Ahmet Keleşoğlu Eğitim Fakü<br>Dekanığına.<br>Ahmet Keleşoğlu Lahiyat Faki<br>Dekanığına.<br>Diş Hekimliği Fakülasi Dekan<br>Ereğili Eğitliği Fakülasi Dekan                                                                                                    | itesi<br>Uruk P<br>Injina,                                                                                                    | ANICI KAYIT<br>21.06<br>Voçan 25                                                                                                    | 1.06.2019                                                                                                    | VALE TARİHİ<br>6.2019<br>0013003<br>27.6.2019<br>08:14:30                                                                                                    | Say<br>HAVALE<br>TIPI<br>Rito:                                                                                                    | fa 1 - 1,                                                      | kayıt 1 / 2 -<br>XKUNDU<br>AP                                                                                                    | I IIIIIIIIIIIIIIIIIIIIIIIIIIIIIIIIIII                                                                                                    |
| Annel Kerson       Annel Kerson       Annel Kerson       Annel Kerson       Bitten SAHIN       31.05.2019       10.6.2019       10.6.2019       10.6.2019       10.6.2019       10.6.2019       10.6.2019       10.6.2019       10.6.2019       10.6.2019       10.6.2019       10.6.2019       10.6.2019       10.6.2019       10.6.2019       10.6.2019       10.6.2019       10.6.2019       10.6.2019       10.6.2019       10.6.2019       10.6.2019       10.6.2019       10.6.2019       10.6.2019       10.6.2019       10.6.2019       10.6.2019       10.6.2019       10.6.2019       10.6.2019       10.6.2019       10.6.2019       10.6.2019       10.6.2019       10.6.2019       10.6.2019       10.6.2019       10.6.2019       10.6.2019       10.6.2019       10.6.2019       10.6.2019       10.6.2019       10.6.2019       10.6.2019       10.6.2019       10.6.2019       10.6.2019       10.6.2019       10.6.2019       10.6.2019       10.6.2019       10.6.2019       10.6.2019       10.6.2019       10.6.2019       10.6.2019       10.6.2019       10.6.2019       10.6.2019       10.6.2019       10.6.2019       10.6.2019       10.6.2019       10.6.2019       10.6.2019       10.6.2019       10.6.2019       10.6.2019       10.6.2019       10.6.2019       10.6.2019       10.6.2019       10.6.2019 <td< td=""><td>zunyel Belgesi<br/>Iralimati<br/>di Formu<br/>iki kin Formu<br/>ktronik Belge Yonetim<br/>Coloritation<br/>innetim Kunulu Karan -<br/>netim Kunulu Karan -<br/>initanati<br/>an Formu<br/>iyi Yaz<br/>ya Kara Formu<br/>iyi Yaz<br/>ya mu (Char)</td><td>Image: Second second second</td><td>KURUM SAYISI     Ac330     Julio Control Control Contro Control Control Control Control Control Control Control Control C</td><td>Miktar: 10<br/>ÜZERİNDEKİ<br/>TARHİ<br/>11 nc 2nts<br/>Milama/Anasayfa<br/>Avale Takip On<br/>26.06.2019<br/>25.06.2019</td><td>KONU ////////////////////////////////////</td><td>AÇIKLAMA GÖNDEREN KURUM/KİŞİ<br/>Sosyal Bilimler Enstitüsü<br/>Versi Oray/Olur<br/>Versionel Daire Başkanlığı<br/>(Rektoriuk)<br/>Personel Daire Başkanlığı<br/>(Rektoriuk)</td><td>GÖNDERİLEN<br/>KURUM/KİŞİ<br/>Personel Daire<br/>Ahmet Keleşoğlu Eğitim Fakü<br/>Ahmet Keleşoğlu Eğitim Fakü<br/>Ahmet Keleşoğlu Eğitim Fakü<br/>Diş Hekimiği Fakültesi Dekan<br/>Diş Hekimiği Fakültesi Dekan<br/>Bir Hekimiği Eğitim Fakültesi Dekan</td><td>Iltesi<br/>Utuk P<br/>Mana Utuk P</td><td>ANICI KAVIT 1<br/>21 06 3<br/>00 CAN 25<br/>00 CAN 25</td><td>TARİHİ HAY<br/>2010 21.<br/></td><td>VALE TARİHİ<br/>6.2019<br/>27.6.2019<br/>27.6.2019<br/>08:14:30<br/>25.6.2019<br/>16:55:08</td><td>Say<br/>HAVALE<br/>TIPI<br/>Rilni<br/>E Cereĝi<br/>Gereĝi</td><td>fa1-1.</td><td>kayi 1/2 - 2<br/>KUNDU<br/>AP<br/>Q 3<br/>Q 3</td><td></td></td<> | zunyel Belgesi<br>Iralimati<br>di Formu<br>iki kin Formu<br>ktronik Belge Yonetim<br>Coloritation<br>innetim Kunulu Karan -<br>netim Kunulu Karan -<br>initanati<br>an Formu<br>iyi Yaz<br>ya Kara Formu<br>iyi Yaz<br>ya mu (Char)                                                                                                    | Image: Second second second                                                                                                    | KURUM SAYISI     Ac330     Julio Control Control Contro Control Control Control Control Control Control Control Control C | Miktar: 10<br>ÜZERİNDEKİ<br>TARHİ<br>11 nc 2nts<br>Milama/Anasayfa<br>Avale Takip On<br>26.06.2019<br>25.06.2019                                                                                                    | KONU ////////////////////////////////////                                                                                                    | AÇIKLAMA GÖNDEREN KURUM/KİŞİ<br>Sosyal Bilimler Enstitüsü<br>Versi Oray/Olur<br>Versionel Daire Başkanlığı<br>(Rektoriuk)<br>Personel Daire Başkanlığı<br>(Rektoriuk)                                                                                                    | GÖNDERİLEN<br>KURUM/KİŞİ<br>Personel Daire<br>Ahmet Keleşoğlu Eğitim Fakü<br>Ahmet Keleşoğlu Eğitim Fakü<br>Ahmet Keleşoğlu Eğitim Fakü<br>Diş Hekimiği Fakültesi Dekan<br>Diş Hekimiği Fakültesi Dekan<br>Bir Hekimiği Eğitim Fakültesi Dekan                                                                                                    | Iltesi<br>Utuk P<br>Mana Utuk P                                                                                                    | ANICI KAVIT 1<br>21 06 3<br>00 CAN 25<br>00 CAN 25                                                                                                    | TARİHİ HAY<br>2010 21.<br>                                                                                                    | VALE TARİHİ<br>6.2019<br>27.6.2019<br>27.6.2019<br>08:14:30<br>25.6.2019<br>16:55:08                                                                                                    | Say<br>HAVALE<br>TIPI<br>Rilni<br>E Cereĝi<br>Gereĝi                                                                                                    | fa1-1.                                                         | kayi 1/2 - 2<br>KUNDU<br>AP<br>Q 3<br>Q 3                                                                                                    |                                                                                                    |
| keesag tota Taep       Veni Iç Yazu       3842       23.05.2019       Atama (OYP Arg.Gör. Murat ÖKTEM)       Personel Daire Bagkandig       Sonyal Bilimler Enstitüsü       Müderinüğüne,       Vivester       23.05.2019       24.5.2019       Geregi       Image       Image                                                                                                    | zuniyet Belgesi<br>Talimati<br>dir Formu<br>ktronik Belge Yonetim<br>(Song Yang)<br>bretim Kurulu Karan -<br>cuniyet Belgesi<br>Talimati<br>dir Formu<br>seretim Kurulu Karan -<br>sin Kurulu Karan -<br>sin Karan -<br>sin Karan -<br>sin Karan -<br>sin Karan -<br>sin Karan -<br>sin Karan -<br>sin Karan -<br>sin Karan -<br>sin Karan -<br>sin Karan -<br>sin Karan -<br>sin Karan -<br>sin K                                                                                                    | Image: State of the state of the state                                                                                                    | Sayfalama     KURUM SAYISI     Acrae     Acrae      | Miktar: 10<br>UZERNDEKI<br>TAKHI<br>11 nc 2n10<br>Milama/Anasayfr<br>26.06.2019<br>25.06.2019<br>24.06.2019                                                                                                    | KONU<br>Isa Badama / Murat ÖKTEM<br>Isa Badama / Murat ÖKTEM<br>a.aspx?v=1.5<br>ay/ Olur 4 Imzali Yeni Diş Yazı Yel<br>Personel betişim Bilgileri<br>Prof. Dr. Mehmet AKGÜL<br>Dr. Öğr. Öyesi Yusuf SAYIN                                                                                                    | AÇIKLAMA GÖNDEREN KURUM/KİŞİ<br>Sosyal Bilimler Enstitüsü<br>Ali İç Yazı Yeni Önay/Olur<br>Tersonei Daire Başkanlığı<br>(Rektoruk)<br>Ahmet Keleşoğlu İlahiyat Fakülte<br>Dekanlığı<br>Siyasal Bilgiler Fakültesi Dekanlığı                                                                                                    | GÖNDERİLEN<br>KURUM/KİŞİ<br>Personel Daire<br>Personel Daire<br>Ahmet Kolegoğlu Eğitim Fakü<br>Dekanığına,<br>Ahmet Kolegoğlu Eğitim Fakü<br>Diş Hekimiği Fakültesi Dekan<br>Erşill Eğitim Fakültesi Dekan<br>Bişi Hekimiği Fakültesi Dekan<br>Bişi Beşimişi Eşistütüsü Müd<br>Ahmet Kolegoğlu Eğitim Fakültesi Dekan<br>Dekanığına,                                                                                                    | itesi<br>ufusi<br>ufusi<br>uf                                                                                                    | ANICI KAYIT 1<br>21 06<br>OQAN 25<br>DOLU 25<br>DOLU 24                                                                                                    | TARİHİ HAI<br>2010 21/<br>1065-2019 -<br>1065-2019 -                                                                                                    | VALE TARİHİ<br>6.2019<br>27.6.2019<br>27.6.2019<br>08.14:30<br>25.6.2019<br>16.55.0019<br>08.30:27                                                                                                    | Say<br>HAVALE<br>TIPI<br>Ritni<br>Eini<br>Eini<br>Eini<br>Eini<br>Eini<br>Eini<br>Eini                                                                                                    | fa1-1,<br>(1)<br>(1)<br>(1)<br>(1)<br>(1)<br>(1)<br>(1)<br>(1) | kayit 1/2 XKUNDU<br>AP<br>P<br>C<br>C<br>C<br>C<br>C<br>C<br>C<br>C<br>C<br>C<br>C<br>C<br>C<br>C<br>C<br>C<br>C                                       |                                                                                                    |
| Name       Select Ergle       Select Ergle       Select                                                                                                    | zuriyet Belgesi<br>Talimab<br>in Formu<br>kit zin Formu<br>kit zin Formu<br>torkin Belge Yonetim<br>in Formu<br>torkin Kurulu Karan -<br>zuriyet Belgesi<br>Talimab<br>in Formu<br>turkin Kurulu Karan -<br>sin Kurulu Karan -<br>sin Kurulu Karan -<br>sin Kurulu Karan -<br>sin Kurulu Karan -<br>kit zin Kurulu Karan -<br>sin Kurulu Karan -<br>sin Kurulu Karan -<br>sin Kurulu Karan -                                                                                                    | Image: State of the state of the state                                                                                                    | Sayfalama     KURUM SAYISI     Acrae     Acrae      | Miktar: 10<br>UZERNDEKI<br>TAKHI<br>11 nc 2nts<br>Miktar:<br>21 nc 2nts<br>Miktar:<br>21 nc 2nts<br>22 nc 2nts<br>23 nc 2nts<br>24 nc 2nts<br>24 nc 2nts<br>25 nc 2nts<br>25 nc 2nts<br>26 nc 2nts<br>27 nc 2nts<br>27 nc                                                                                                    | KONU reason faturat fik TFAN reason faturat fik TFAN r | AÇIKLAMA GÖNDEREN KURUM/KİŞİ<br>Sosyal Bilimler Enstitüsü<br>Veni Önay/Olur<br>Veni Önay/Olur<br>Veni Önay/Olur<br>Vesi Önay/Olur<br>Vesi Önay/Olur                                                                                                    | GÖNDERİLEN<br>KURUM/KİŞİ<br>Personel Daire<br>Personel Daire<br>Ahmet Kolegoğlu Eğitim Fakü<br>Dekanığına,<br>Ahmet Kolegoğlu İsiniyat Faki<br>Diş Hekimiği Fakültesi Dekan<br>İsi<br>Sosyal Bilimler Enstitüsü Müd<br>Ahmet Kolegoğlu Eğitim Fakültesi<br>Dekanığına,<br>Dekanlığına,<br>Dekanlığına,<br>Dekanlığına,<br>Dekanlığına,                                                                                                    | itesi Utuk P<br>Sone Daire Surgina,<br>Idina,<br>Igina,<br>Sone Daire Surgina<br>Utuk P<br>Surgina,<br>Surgina,<br>Surgina                                                                                                    | ANICI KAYIT 1<br>21 06<br>31 06<br>30 0CAN 25<br>00CAN 25<br>30 AVCI 24<br>5AHIN 31                                                                                                    | TARİHİ HAI<br>2010 21/<br>105.2019 -<br>105.2019 -                                                                                                    | VALE TARİHİ<br>6.2019<br>27.6.2019<br>27.6.2019<br>08.14:30<br>25.6.2019<br>16.55:001<br>96.30:27<br>10.6.2019<br>13.48:23                                                                                                    | Say<br>HAVALE<br>TIPI<br>Ritu:<br>Constant<br>Corregi<br>Corregi<br>Corregi                                                                                                    |                                                                | kayit 1/2 - A<br>XUNDU<br>Pr the the the the the the the the the the                                                                                   |                                                                                                    |
| segien Kande Kanan<br>Naderin Kande Kanan<br>Naderin Kande Kanan<br>Naderin Kande Kanan<br>Naderin Kande<br>Kanan Kanan<br>A Yonetim Kundu<br>A Yonetim Kundu<br>A Yonetim Kundu<br>A Yonetim Kundu                                                                                                    | zunyet Belgesi<br>Taimab<br>in Formu<br>iki kin Formu<br>iki kin Formu<br>iki kin Formu<br>iki kin Formu<br>iki kin Formu<br>ing Yaz<br>Iaimab<br>in Formu<br>iki kin Formu<br>imu (Cka)<br>imu (Cka)<br>imu (Cka)<br>imu (Ska)<br>iki kin Formu<br>imu (Ska)<br>imu (Ska)<br>iki kin Formu<br>imu (Ska)<br>imu (Ska)<br>imu (Ska)<br>imu (Ska)<br>imu (Ska)                                                                                                    | Image: Constraint of the second second se                                                                                                    | Sayfalama     KURUM SAYISI     Actra     Actra      | Miktar: 10 •<br>UZERNDEK<br>TARIH<br>Iama/Anasayfi<br>Colocologi<br>26.06.2019<br>26.06.2019<br>26.06.2019<br>26.06.2019<br>26.06.2019<br>26.06.2019                                                                                                    | KONU<br>tea Bastama (Murst PMTEM)<br>A.aspx?v=1.5<br>ay/ Olur 4 Imzali Yeni Diş Yazı Yen<br>Personei Jetişim Bilgileri<br>Prof. Dr. Mehmet AKGOL<br>Dr. Öğr. Oyesi Yusuf SAYIN<br>E-Apostil Uygulaması<br>Atama (ÖYP Arş.Gör. Murat ÖKTEM)                                                                                                    | AÇIKLAMA GÖNDEREN KURUM/KİŞİ<br>Sosyal Bilimler Enstitüsü<br>Veni Önay/Olur<br>Vesi Önay/Olur<br>Vesi Önay/Olur<br>Vesi Önay/Olur<br>Vesi Önay/Olur<br>Vesi Önay/Olur<br>Vesi Önay/Olur<br>Vesi Önay/Olur<br>Vesi Önay/Olur<br>Vesi Önay/Olur<br>Vesi Önay/Olur<br>Vesi Önay/Olur<br>Vesi Önay/Olur<br>Vesi Önay/Olur<br>Vesi Önay/Olur<br>Vesi Önay/Olur                                                                                                    | GÖNDERİLEN<br>KURUM/KİŞİ<br>Personel Daire<br>Personel Daire                                                                                                    | itesi urugune, otem koren laina, ligina, ligin                                                                                                    | ANICI KAYT 1<br>21 GC<br>21 GC<br>21 GC<br>25<br>C(L) 25<br>C(L) | TARİHİ HAI<br>21.<br>21.<br>21.<br>21.<br>21.<br>21.<br>21.<br>21.<br>21.<br>21.                                                                                                    | VALE TARİHİ<br>6.2019<br>27.6.2019<br>08.14:50<br>25.6.2019<br>25.6.2019<br>08.34:50<br>25.6.2019<br>08.3027<br>10.6.2019<br>13.48:23<br>24.5.2019<br>15.53:20                                                                                                    | Say<br>HAVALE<br>TIP!<br>Rita:<br>Carea<br>Carea<br>Ca |                                                                | kayt 1/2<br>XKUNDU<br>AP<br>21<br>22<br>23<br>23<br>23<br>24<br>24<br>24<br>25<br>25<br>25<br>25<br>25<br>25<br>25<br>25<br>25<br>25<br>25<br>25<br>25 | <ul> <li>Image: Second second second</li></ul>                                                                                                    |
| Arvard Karan - 14 Gya<br>Arvard Karan - 14 Gya<br>Arvard Karan - 14 Gya                                                                                                    | zuniyet Belgesi<br>Talimab<br>din Formu<br>kik tin Formu<br>kik tin Formu<br>construction<br>construction<br>talimation<br>cuniyet Belgesi<br>Talimation<br>talimation<br>talima | Image: State of the state of the state                                                                                                    | Sayfalama     KURUM SAYISI     Acraa     Acraa      | Miktar: 10<br>UZERNDEK<br>TAKH<br>1 nc 2nts<br>Miktar:<br>1 nc 2nts<br>1 att<br>1 nc 2nts<br>1 att<br>1 nc 2nts<br>1 att<br>1 nc 2nts<br>1 att<br>1 nc 2nts<br>1 att<br>1 nc 2nts<br>1 att<br>1 nc 2nts<br>1 att<br>1 nc 2nts<br>1 att<br>1 att<br>1 nc 2nts<br>1 att<br>1 attt<br>1 attt<br>1 attt<br>1 attt<br>1 attt<br>1 a | KONU     Itea Rastama / Murrat / MTFAN       Itea Rastama / Murrat / MTFAN       Itea Rastama / Murrat / MTFAN       Itea Rastama / Murrat / MTFAN       Itea Rastama / Murrat / MTFAN       Itea Rastama / Murrat / MTFAN       Itea Rastama / Murrat / MTFAN       Itea Rastama / Murrat / MTFAN       Itea Rastama / Murrat / MTFAN       Itea Rastama / Murrat / MTFAN       Goreviendirme (Dr. Ogr. Üyesi Murst / MTFAN       Goreviendirme (Dr. Ogr. Üyesi Murst / MTFAN)                                                                                                    | AÇIKLAMA GÖNDEREN KURUM/KİŞİ<br>Sosyal Bilimler Enstitüsü<br>Sosyal Bilimler Enstitüsü<br>Veri Orasy/Olur<br>Personel Daire Başkanlığı<br>Rektoriuk)<br>Syasal Bilgiler Fakültesi<br>Dekanlığı<br>(Rektoriuk)<br>Syasal Bilgiler Fakültesi<br>Genel Sekreterilk<br>(Rektoriuk)                                                                                                    | GÖNDERİLEN<br>KURUM/KİŞİ<br>Personel Daire<br>Personel Daire<br>Ahmet Kolegoğlu Eğitim Fakü<br>Dekaniğana<br>Ahmet Kolegoğlu İshiyter Fakü<br>Dekaniğana<br>Diş Hekimiği Fakültesi Dekan<br>Bil Sosyal Bilimler Enstitüsü Müd<br>Ahmet Kolegoğlu Eğitim Fakü<br>Dekaniğana<br>Dekaniğana Dekaniğanığanığa Dekaniğana<br>Dekaniğana<br>Dekaniğana Dekaniğana<br>Dekaniğana Dekaniğana<br>Dekaniğana Dekaniğana<br>Dekaniğana Dekaniğana<br>Dekaniğana Dekaniğana<br>Dekaniğana Dekaniğana Dekaniğana<br>Dekaniğana Dekaniğana Dekaniğana<br>Dekaniğana Dekaniğana Dekaniğana<br>Dekaniğana Dekaniğana Dekaniğana Dekaniğana Dekaniğana Dekaniğana<br>Dekaniğana Dekaniğana De | KAYDEDEN KULL<br>Abbdurrahman<br>Abbdurrahman<br>Ittesi<br>Ufusi<br>Ufusi<br>U | ANICI KAYIT 1<br>21 06 1<br>0 00 AN 2<br>0 00 AN 2<br>3 AVCI 2<br>3 AVCI 2                                                                                                    | TARİHİ HAI<br>2010 21/<br>2010 21/<br>2 | VALE TARİHİ<br>6.2019<br>27.6.2019<br>27.6.2019<br>08:14:30<br>25.6.2019<br>08:3027<br>10.6.2019<br>13.48:23<br>24.5.2019<br>15.53:20<br>15.53:20                                                                                                    | Say<br>HAVALE<br>TIPI<br>RILLI<br>CONTONIC<br>CONTONIC                                                                                                    |                                                                | kayt 1/2 - 2<br>XKUNDU<br>2<br>2<br>2<br>2<br>2<br>2<br>2<br>2<br>2<br>2<br>2<br>2<br>2<br>2<br>2<br>2<br>2<br>2<br>2                                  |                                                                                                    |
| At Kurd Karan - 14 Gay       (i) (i) (i) (i) (i) (i) (i) (i) (i) (i)                                                                                                    | zunyet Belgesi<br>Talimab<br>in Formu<br>iki kin Formu<br>iki kin Formu<br>iki kin Formu<br>iki kin Formu<br>iki kin Formu<br>unyet Belgesi<br>falmab<br>in Formu<br>unyet Belgesi<br>falmab<br>in Formu<br>unyet Belgesi<br>falmab<br>in Formu<br>unyet Belgesi<br>falmab<br>in Formu<br>unyet Belgesi<br>falmab<br>in Formu<br>unyet Belgesi<br>falmab<br>in Formu<br>unyet Belgesi<br>falmab<br>in Formu<br>unyet Belgesi<br>in Formu<br>unyet Belgesi<br>in Formu<br>unyet Bel                | Image: Constraint of the second second se                                                                                                    | Sayfalama     KURUM SAYISI     Acras     Acras     Acracra     Acras     Acras     Acracras     Acras     Acras     Acras | Miktar: 10 •<br>UZERNDEK<br>TARIH<br>I an A/Anasayfi<br>Aurile Takip On<br>26.06.2019<br>24.06.2019<br>10.06.2019<br>10.06.2019<br>23.05.2019<br>24.05.2019<br>24.05.2019<br>24.05.2019                                                                                                    | KONU tea Bastama (Murst PMTEM) tea Bastama (Murst PMTEM) tea Bastama ( | AÇIKLAMA     GÖNDEREN KURUM/KİŞİ       Sosyal Bilimler Enstitüsü       Veni Onay/Olur       Veni Onay/Olur       Veni Onay/Olu                       | GÖNDERLEN<br>KURUM/KİŞİ           Personel Daire           Ahmet Kelepoğlu Eğitm Faki<br>Dekanığına,<br>Ahmet Kelepoğlu Eğitm Faki<br>Dekanığına,<br>Ahmet Kelepoğlu Lahiyat Faki<br>Dekanığına,<br>Soşai Bilimier Enstitüsü Müd<br>Başkanığına,<br>Ahmet Kelepoğlu Lahiyat Faki<br>Dekanığına,<br>Soşai Bilimier Enstitüsü Müd<br>Dekanığına,<br>Ahmet Kelepoğlu Lahiyat Faki<br>Dekanığına,<br>Ahmet Kelepoğlu Lahiyat Faki<br>Dekanığına,<br>Ahmet Kelepoğlu Lahiyat Faki<br>Dekanığına,<br>Ahmet Kelepoğlu Lahiyat Faki<br>Dekanığına,<br>Diş Hekimiği Fakiltezi Dekanı<br>Soşai Bilimier Enstitüsü Müd<br>Soşai Bilimier Enstitüsü Müd                                                                                                    | itesi ufungane, Varsa Sursya Muam Varsa Sursya Sursya Surs                                                                                                    | ANICI KAYIT 1<br>21 06 2<br>21 06 2<br>20 00 2<br>20 00 0 2<br>20 00 0 2<br>20 00 0 0 0                                                                                                    | TARİHİ HAI<br>21.<br>21.<br>21.<br>21.<br>21.<br>21.<br>21.<br>21.<br>21.<br>21.                                                                                                    | VALE TARİHİ<br>6.2019<br>27.6.2019<br>08:14:30<br>25.6.2019<br>25.6.2019<br>25.6.2019<br>10.6.2019<br>13.48:23<br>24.5.2019<br>15.53:20<br>15.53:20<br>15.53:20<br>15.53:20                                                                                                    | Say<br>HAVALE<br>TIPI<br>BILI<br>BILI<br>GEREGI<br>GEREGI<br>GEREGI<br>GEREGI<br>GEREGI<br>GEREGI<br>GEREGI<br>GEREGI<br>GEREGI<br>GEREGI<br>Sayfe                                                                                                    |                                                                | kayıt 1/2 - C<br>XKUNDU<br>AP<br>2<br>2<br>2<br>2<br>2<br>2<br>2<br>2<br>2<br>2<br>2<br>2<br>2<br>2<br>2<br>2<br>2<br>2                                |                                                                                                    |
| Alkurd Koran-4         Yeni (ç Yazı         46337         21.06.2019         İşe Başlama (Murat (KTEM)         Sosyal Bilimler Enstitisisi         Persone Başlamilyana         Abdurrahman<br>OZDEMIR         21.06.2019         21.6.2019         Bilgi         Image: Comparison of the comparison of the compar                                                                                                    | Lanyel Belgesi<br>Taimab<br>ah Formu<br>ki kin Formu<br>ki kin Formu<br>ki kin Formu<br>ki kin Formu<br>construction<br>ah construction<br>construction<br>ah construction<br>ah construction<br>a                                                                                                    | Image: Control of the second second secon                                                                                                    | Sayfalama     KURUM SAYISI     Active     Active   | Miktar: 10<br>UZERNDEK<br>TARH<br>11 ns 2n10<br>14ama/Anasayfr<br>2406-2019<br>24.06-2019<br>10.06-2019<br>24.06-2019<br>24.06-2019<br>24.06-2019<br>24.06-2019<br>24.06-2019                                                                                                    | KONU tea Badama (Murat ÄKTEM tea Badama (Murat ÄKTEM a.aspx?v=1.5 auaspx?v=1.5 auaspx?v=1.5 auy/ Olur 4 Imzai: Yeni Diş Yazı Yen Personel İletişim Bilgileri Prot. Dr. Mehmet AKGÜL Dr. Öğr. Üyesi Yusuf SAYIN E-Apostil Üygulaması Atama (ÖYP Arş.Gör. Murat ÖKTEM) Görevlendirme (Dr. Öğr. Üyesi Mustafa Cüneyt ÖZŞAHTİN)                                                                                                    | AÇIKLAMA     GÖNDEREN KURUM/KİŞİ       Sosyal Bilimler Ensittüsü       Veni Öray/Ölur       Personel Daire Başkanlığı<br>(Rektoriuk)       Ahmet Keleşoğlu İaniyat Fakültesi<br>Dekanlığı       Ahmet Keleşoğlu İaniyat Fakültesi<br>Dekanlığı       Şiyasal Bilgiler Fakültesi Dekanlığı<br>(Genel Sakveterlik<br>(Rektoriuk)       Personel Daire Başkanlığı<br>(Genel Sakveterlik<br>(Rektoriuk)       Q       Personel Daire Başkanlığı<br>(Genel Sakveterlik<br>(Genel Sakveterlik)       Q       Personel Daire Başkanlığı<br>(Genel Daire Başkanlığı)       Q       Personel Daire Başkanlığı<br>(Genel Daire Başkanlığı)       Personel Daire Başkanlığı       Q       Personel Daire Başkanlığı       Q       Personel Daire Başkanlığı       Q       Q       Q       Q       Q       Q       Q       Q       Q       Q       Q       Q       Q       Q       Q       Q       Q       Q       Q       Q       Q       Q       Q       Q       Q       Q       Q       Q       Q       Q       Q                                                               | GÖNDERİLEN<br>KURUM/KİŞİ       Personel Daire       Ahmet Keleşoğlu Eğitim Faki<br>Dekanlığına,<br>Ahmet Keleşoğlu Lähiyat Faki<br>Dekanlığına,<br>Ahmet Keleşoğlu Lähiyat Faki<br>Dekanlığına,<br>Biş Hekimliği Fakiltesi Dekanlışı<br>Sosyal Bilimler Enstitüsü Müd<br>Ahmet Keleşoğlu Lähiyat Faki<br>Dekanlığına,<br>Ahmet Keleşoğlu Bilimler Enstitüsü Müd<br>Sosyal Bilimler Enstitüsü Müd<br>Sosyal Bilimler Enstitüsü Müd<br>Sosyal Bilimler Enstitüsü Müd                                                                                                    | itesi Jahan, Oziem Kucha Jahan Jahan, Jahan Jahan, Jahan Jahan, Jahan Jahan, Jahan Jahan, Jahan Jahan, Jahan, Jaha                                                                                                    | ANICI KAYT 1<br>21 66<br>21 67<br>25<br>00CAN 25<br>0 ANCI 23<br>0 ANCI 23<br>5 AHIN 23<br>10<br>10<br>10<br>10<br>10<br>10<br>10<br>10<br>10<br>10<br>10<br>10<br>10                                                                                                    | TARİHİ HAI<br>2010 21/<br>2010 21/<br>2010 21/<br>2010 21/<br>2010 2019 21/<br>2010 2019 21/<br>2010 2019 21/<br>2010 2019 21/<br>2010 2019 21/<br>2010 21/<br>2010 21/<br>201          | <ul> <li>Kijsel Belg</li> <li>Kijsel Belg</li> </ul>                                                                                                    | Say<br>HAVALE<br>TIPI<br>RILI<br>CEREGI<br>CEREGI<br>CE                                                                                                    |                                                                | kayıt 1/2 - XKUNDU<br>AP<br>C<br>C<br>C<br>C<br>C<br>C<br>C<br>C<br>C<br>C<br>C<br>C<br>C<br>C<br>C<br>C<br>C<br>C                                     | ()<br>Toplam : 9<br>Copyala<br>Copyala<br>Copyala<br>Copyala<br>Copyala<br>Copyala<br>Copyala                                                                                                    |
| Veni Iç Yazı         46337         21.06.2019         İşe Başlama (Arş-Gör. Murat<br>ÖKTEM)         Sosyal Bilimler Enstitüsü<br>dürlüğü         Hadis Ana Bilim Dalma,<br>ÖZDEMIR         Abburrahman<br>ÖZDEMIR         21.06.2019         Bilgi         II         III         III                                                                                                    | zunyet Belgesi<br>Tailmab<br>tain Formu<br>kik Lin Formu<br>kik Lin Formu<br>tain Formu<br>tain Somu<br>tain Somu                                                                                                    | Image: Control of the second second secon                                                                                                    |                                                                                                    | Miktar: 10 •<br>UZERNDEK<br>TARIHI<br>21 AC 2019<br>AURIAN<br>AURIAN<br>25.05.2019<br>20.05.2019<br>20.05.                                                                                                    | KONU tea Rastama (Murst PMTEM) tea Rastama (Murst PMTEM) tea Rastama (Murst PMTEM) tea Rastama (Murst PMTEM) tea Rastama (Murst PMTEM) tea Rastama (Murst PMTEM) tea Rastama (Murst PMTEM) tea Rastama (Murst PMTEM) tea Rastama (MURst Rastama (MURst PMTEM) tea Rastama (MURst PMTEM) tea Rastama (MURst PMTEM | AÇIKLAMA     GÖNDEREN KURUM/KİŞİ       Sosyal Bilimler Enstitüsü       Veni Oray/Olur       Veni Oray/Olur       Veni Oray/Olu                       | GÖNDERLEN<br>KURUM/KİŞİ     Personel Daire     Personel Daire     Ahmet Kelepoğlu Eğitm Faki<br>Dekanığına,<br>Ahmet Kelepoğlu Eğitm Faki<br>Dekanığına,<br>Ahmet Kelepoğlu Lâniyat Faki<br>Dekanığına,<br>Ahmet Kelepoğlu Lâniyat Faki<br>Dekanığına,<br>Soşai Bilimler Enstitüsü Müd<br>Dekanığına,<br>Soşai Bilimler Enstitüsü Müd<br>Dekanığına,<br>Diş Hekimiği Fakilteri Dekanı<br>Diş Hekimiği Fakilteri Dekanı<br>Soşai Bilimler Enstitüsü Müd<br>Soşai Bilimler Enstitüsü Müd<br>Soşai Bilimler Enstitüsü Müd<br>Soşai Bilimler Enstitüsü Müd<br>Soşai Bilimler Enstitüsü Müd<br>Soşai Bilimler Enstitüsü Müd<br>Sosyal Bilimler Enstitüsü Müd<br>Sosyal Bilimler Enstitüsü Müd                                                                                                    | Itesi Urtuk P<br>Itesi Urtuk P<br>Itesi                                                                                                    | ANICI KAYIT 1<br>21 06 2<br>21 06 2<br>21 0<br>21 0<br>210                                                                                                    | TARİHİ HAI<br>2010 21/<br>2010 21/<br>2010 21/<br>2010 2019 21/<br>2010 2019 21/<br>2010 2019 21/<br>2010 2019 21/<br>2010 2019 21/<br>2010 2019 21/<br>2010 21/<br>2010 21             | <ul> <li>Kysel D</li> <li>VALE TARİHİ</li> <li>6.2019</li> <li>27.6.2019</li> <li>27.6.2019</li> <li>08:14:30</li> <li>25.6.2019</li> <li>25.6.2019</li> <li>10.6.2019</li> <li>10.6.2019</li> <li>13.48:23</li> <li>24.5.2019</li> <li>15.52019</li> <li>15.52019</li> <li>15.52019</li> <li>15.52019</li> <li>15.52019</li> <li>15.22019</li> <li>15.22019</li> <li>1</li></ul>                                                                                                    | Saya<br>HAVALE<br>TIPI<br>BILI<br>BILI<br>Geregi<br>Geregi<br>Geregi<br>Geregi<br>Geregi<br>Geregi<br>Geregi<br>Geregi<br>Geregi<br>Geregi<br>Geregi<br>Geregi<br>Geregi<br>Geregi<br>Geregi                                                                                                    |                                                                | kayıt 1/2 - C<br>XKUNDU<br>AP<br>C<br>C<br>C<br>C<br>C<br>C<br>C<br>C<br>C<br>C<br>C<br>C<br>C                                                         | ()<br>Toplam : 1<br>SLEM<br>()<br>23<br>()<br>23<br>( |
|                                                                                                    | szunyel Belgesi<br>Talimad<br>talimad<br>talim                                                                                                    | Image: Control of the second second secon                                                                                                    |                                                                                                    | Miktar: 10 •<br>222RhQEK<br>TARHI<br>3 AC 2019<br>CONTRACTOR<br>Availe Takip On<br>24.06.2019<br>10.06.2019<br>24.06.2019<br>24.06.2019<br>24.06.2019<br>24.06.2019<br>24.06.2019<br>24.06.2019<br>24.06.2019<br>24.06.2019<br>24.06.2019<br>24.06.2019                                                                                                    | KONU     r       tea Bactama / Murrat / WTEM       tea Bactama / Murrat / WTEM       a.aspx?V=1.5       ay/ Olur 4 Imzali       Yen Dig Yazi       Personel Betigim Bilgileri       Prof. Dr. Mehmet AKGÜL       Dr. Oğr. Oyesi Yusuf SAVIN       E-Apostil Uygulamasi       Atama (OYP Arg.Gor. Murat OKTEM)       Görevlendirme (Dr. Oğr. Oyesi Mustata       Görevlendirme (Dr. Oğr. Oyesi Mustata       KONU     A       koNU     A                                                                                                    | AÇIKLAMA     GÖNDEREN KURUM/KİŞİ       Sosyal Bilimler Enstitüsü       Veni Oraşı/Olur       Veni Oraşı/Olur       Veni Oraşı/Ol | GÓNDERILEN<br>KURUM/KÖSÍ     Personel Daire     Personel Daire     Ahmet Kelegoğlu Eğitim Fakü<br>Debani ğina<br>Debani ğina<br>Debani ğina<br>Debani ğina<br>Debani ğina<br>Debani ğina<br>Debani ğina<br>Debani ğina<br>Debani ğina<br>Debani ğina<br>Debani ğina<br>Debani ğina<br>Diş Hekimiği Fakültesi Deban<br>Ereğili Eğitim Fakültesi Debani<br>Beşaşamığı,<br>Debani ğina<br>Debani ğina<br>Debani ğina<br>Debani ğina<br>Debani ğina<br>Debani ğina<br>Debani ğina<br>Sosyal Bilimler Enstitüsü Müd<br>Sosyal Bilimler Enstitüsü Müd<br>Sosyal Bilimler Enstitüsü Müd<br>Sosyal Bilimler Enstitüsü Müd<br>Sosyal Bilimler Enstitüsü Müd<br>Sosyal Bilimler Enstitüsü Müd<br>Sosyal Bilimler Enstitüsü Müd<br>Sosyal Bilimler Enstitüsü Müd                                                                                                    | KAYDEDEN KULLA<br>Abbdurrahman<br>ittesi<br>üttesi<br>üttesi<br>uttesi<br>üttesi<br>üttesi<br>ättesi<br>ät                                                                                                    | ANICI KAYIT 1<br>21 06 1<br>21 06 10 100 100 100 100 100 100 100000                    | TARİHİ HAI<br>21.<br>2016 2019<br>20.06.2019<br>20.05.2019<br>20.05.20                                                                                                    | VALE TARIHI<br>6.2019<br>27.6.2019<br>27.6.2019<br>25.6.2019<br>25.6.2019<br>25.6.2019<br>15.5.3019<br>15.5.3019<br>15.5.3019<br>15.5.3019<br>15.5.3019<br>15.5.3019<br>15.5.3019<br>26.2.2019<br>25.6.2019<br>25.6.20 | Say<br>HAVALE<br>TIPI<br>RILAI<br>CEREGI<br>GEREGI<br>GEREGI<br>GEREGI<br>GEREGI<br>GEREGI<br>GEREGI<br>GEREGI<br>CEREGI<br>C                                                                                                    |                                                                | kayıt 1/2 - 2<br>KUNDU<br>P Q S<br>Q S<br>Q S<br>Q S<br>Q S<br>Q S<br>Q S<br>Q S                                                                       | ()<br>Toplam :<br>SLEM<br>YAP<br>()<br>28<br>()<br>28<br>()<br>(  |

-Açılan sayfadan belgenin <u>son onay</u> makamı seçilir (Anabilim Dalı Başkanı)

-Belgenin <u>konusu</u> yazılır (Seminer Değerlendirme Formu)

-Belge <u>dosya planı</u> seçilir (Eğitim – Öğretim İşleri Genel)

| Selektronik Belge Yönetim                                                    | Sistemi × +                                                                  |                                                                                                    |                                   |                                  |
|------------------------------------------------------------------------------|------------------------------------------------------------------------------|----------------------------------------------------------------------------------------------------|-----------------------------------|----------------------------------|
| $\leftrightarrow$ $\rightarrow$ C $\square$ https:                           | ://ebys.erbakan.edu.tr/App_Uygulama/An                                       | asayfa.aspx?v=1.5                                                                                            |                                   | or Q 🕁 👶 :                       |
| Ξ 🔘                                                                          | $\leftarrow \rightarrow \textcircled{O} \bigcirc ? \bigcirc \textcircled{O}$ | Q                                                                                                    |                                   | <b>kamus</b> 's                  |
| 7 Uye<br>Fakülte Yönetim Kurulu Karar -<br>8 Üye<br>Geçici Mezuniyet Belgesi | Bekieyen İşler Belge Arama Havale Taki                                       | p Onayl Olur 4 İmzalı Yeni Dış Yazı Yeni İç Yazı Yeni Onayl Olur                                             |                                   |                                  |
| Harcama Talimati<br>Hastalik İzin Formu                                      | BELGE EK ÜST VERİ ÜST YAZI<br>N Seminer Değerlendirme Formu                  | METİN ÖN İZLEME EKLER İLGİ LİSTESİ DAĞITIM LİSTESİ ROTA BİLGİSİ N                                            | OTLAR                             | A                                |
| İngilizce Dış Yazı                                                           |                                                                              |                                                                                                    |                                   |                                  |
| İşçi Hastalık İzin Formu<br>İşçi İzin Formu (Akef)                           | Belge Cinsi                                                                  | RESMI YAZI 👻                                                                                                 | Belge Güvenlik Kodu               | NORMAL Tarih Giriniz             |
| İşçi İzin Formu (Diş)                                                        | Belge İvedilik                                                               | NORMAL                                                                                                    | Belge Tahmini Bitiş Tarihi        | Tarih Giriniz                    |
| İşçi İzin Formu (Döner Sermaye)<br>İşçi İzin Formu (İmid)                    | Belge Son Onay Makamı                                                        | · · ·                                                                                                    |                                   |                                  |
| İşçi İzin Formu (Kondil)                                                     | Belge Konusu                                                                 |                                                                                                    | Belge Özellikleri                 | v                                |
| İşçi İzin Formu (Sks)<br>İzin Formu                                          | Belge Hizmeti                                                                | IÇ/DIŞ YAZIŞMA                                                                                               | Hizmet Hedef Süre                 | Tarih Giriniz                    |
| İzin Formu(Amir)                                                             | Belge Dosya Planı                                                            | <b>(B</b> ) *                                                                                                | Ülke İşbirliği / İl Plaka Kodları | v v                              |
| Karamame<br>Kesinlesen İhale Karan                                           |                                                                              | Q, Ara 😈 Ek Dosya Plan Temizie                                                                               |                                   |                                  |
| ,<br>Kullanıcı Hesap İptal Talep<br>Formu                                    | Dosya Plan Ayrıntı                                                           | (00000000) Genel     (10000000) Genel     (100000000) Göttim - Ööretim İsleri (Genel)                        |                                   |                                  |
| Kullanıcı Hesap Talep Formu                                                  | Belåe nill                                                                   | (101.00.00.00) Üniversite ve Akademik Birimlerin Kurulması                                                   |                                   |                                  |
| Not Düzetme Dilekçesi<br>Onev Belnesi                                        | Belge Açıklama                                                               | ▶ (102.00.000) Yükseköğretim Kurumları ve Programlarının Tanınma                                             | Anahtar Kelime                    |                                  |
| Öğrenci Disiplin Kurulu Kararı                                               | Balan Janiik Sablanu                                                         | (103.00.00.00) Akademik Takvim     (104.00.00.00) Ekitim Discountse                                          |                                   |                                  |
| Personel Disiplin Kurulu Karan<br>Seminar Deverlandirme Formu                | Kavıt Sonrası Birim Klasör                                                   | (105000000) cgrim - ogredin Programan     (105000000) Ders Programlan                                        | Tüm Kurum Görebilir               |                                  |
| Sözleşmeye Davet                                                             | Onay Sonrası Bilgi Havalesi Dönüş Gelsin                                     | > (106.00.00.0) Sinav Programlari                                                                            |                                   |                                  |
| Şahsa Özel Dış Yazı                                                          | Ek Metin                                                                     | (107.00.00.00) Eğitim-Öğretimin Değerlendirilmesi                                                            |                                   |                                  |
| Şahsa Özel iç Yazı<br>Vüksekolul Kurul Kararı                                |                                                                              | ) (108.00.00.00) Bilimsel Çalışmaların Özendirilmesi (Desteklenmesi)                                         | I I 🛛 💆                           |                                  |
| Yüksekokul Kurul Kararı - 11 üye                                             |                                                                              | ) (109.00.0.0) Bologna Süreci                                                                                |                                   |                                  |
| Yüksekokul Kurul Kararı - 14 üye                                             |                                                                              | (199.00.00.00) Eğitim-Oğretimle Ilgili Diğer İşler                                                           |                                   |                                  |
| Yüksekokul Kurul Kararı - 4                                                  |                                                                              | (200.00.00.00) Akademik Personel ve Akademik Kariyer (şien                                                   |                                   |                                  |
| Yüksekokul Yönetim Kurulu<br>Kararı                                          |                                                                              | <ul> <li>(201.00.00.00) Seçm ve Atama Işlen</li> <li>(203.00.00.01) Ölürlür Ülürüren Velifölissen</li> </ul> |                                   |                                  |
| Yüksekokul Yönetim Kurulu<br>Kararı - 6                                      |                                                                              | / (2022/000/00/) Ogretim Elemani Teridorme      / (203.00.00.00) Öğretim Elemani Değisim Programları         |                                   |                                  |
| Haberleşme                                                                   |                                                                              | Y (204.00.00.00) Unvan ve Yeterlilik Sinavları                                                               |                                   |                                  |
|                                                                              |                                                                              | 4                                                                                                    |                                   | *                                |
| 🙆 🙆 📋                                                                        | 🕺 🚺 🚺                                                                        | 6                                                                                                    |                                   | ≅ ▲ 🌗 🏴 🛱 ♦) 11:28<br>28.06.2019 |

## -<u>Belge üst veri</u> sekmesine geçiş yapılır.

-Bu sekmedeki ilgili tüm alanlar eksiksiz bir şekilde doldurulur. (Öğrenci Adı, soyadı, numarası, anabilimdalı, vb.)

| Elektronik Belge Yönetim                                                     | m Sistemi x +                                                                                                  |           |
|------------------------------------------------------------------------------|----------------------------------------------------------------------------------------------------|-----------|
| $\leftrightarrow$ $\rightarrow$ C $https$                                    | is://ebys.erbakan.edu.tr/App_Uygulama/Anasayfa.aspx?v=1.5                                                      | ⊶ Q ☆ 😩 : |
| ≡ 0                                                                          | $\leftarrow \rightarrow \textcircled{O} ? \textcircled{O} \qquad \bigcirc \textcircled{O}$                     | Kamusis   |
| 7 Uye<br>Fakülte Yönetim Kurulu Karan -<br>8 Üye<br>Geçici Mezuniyet Belgesi | Bekleyen işler Belge Arama Havale Takip Onay/ Olur 4 İmzalı Yeni Dış Yazı Yeni Önay/Olur                       |           |
| Harcama Talimati                                                             | BELGE <mark>EK ÜST VERİ</mark> ÜST YAZI METİN ÖN İZLEME EKLER İLGİ LİSTESİ DAĞITIM LİSTESİ ROTA BİLGİSİ NOTLAR | A         |
| Hastalık İzin Formu                                                          | Seminer Dator odirme Formul: Seminer Değerlendirme Formu Q. Verleri Kaydet Göster Q. Adres Sorgula             | 3         |
| İngilizce Diş Yazı<br>İsci Hastalık İzin Formu                               |                                                                                                    |           |
| İşçi İzin Formu (Akef)                                                       |                                                                                                    |           |
| İşçi İzin Formu (Diş)                                                        |                                                                                                    |           |
| İşçi İzin Formu (Döner Sermaye)                                              |                                                                                                    |           |
| İşçi İzin Formu (İmid)                                                       | Öğrencinin                                                                                                    |           |
| İşçi İzin Formu (Kondil)                                                     | Adi Soyadi                                                                                                    |           |
| İşçi izin Formu (5K5)<br>İzin Formu                                          | Numeresi                                                                                                    |           |
| İzin Formu(Amir)                                                             | Ans Blim/Blim Dali                                                                                             |           |
| Karamame                                                                     |                                                                                                    |           |
| Kesinleşen İhale Kararı                                                      | Langran                                                                                                    |           |
| Kullanıcı Hesap İptal Talep<br>Formu                                         | Seminer Konusu                                                                                                 |           |
| Kullanıcı Hesap Talep Formu                                                  | Verildiji                                                                                                    |           |
| Not Düzetme Dilekçesi                                                        | Tarà                                                                                                    |           |
| Önenci Disinlin Kurulu Kararı                                                |                                                                                                    |           |
| Personel Disiplin Kurulu Karan                                               | 5881                                                                                                    |           |
| Seminer Değerlendirme Formu                                                  | Yer                                                                                                    |           |
| Sözleşmeye Davet                                                             | Başan Durumu Başarılı 🔘 Başarısız 🕕                                                                            |           |
| Şahsa Özel Dış Yazı                                                          | Gözlemoiler                                                                                                    |           |
| Şahsa Özel İç Yazı                                                           |                                                                                                    |           |
| Yüksekokul Kurul Karan                                                       |                                                                                                    |           |
| Yüksekokul Kurul Kararı - 11 üye                                             |                                                                                                    |           |
| Yüksekokul Kurul Kararı - 14 uye                                             |                                                                                                    |           |
| Yüksekokul Yönetim Kurulu                                                    |                                                                                                    |           |
| Karan                                                                        |                                                                                                    |           |
| Yuksekokul Yonetim Kurulu<br>Karari - 6                                      |                                                                                                    |           |
| 🛱 Haberleşme                                                                 |                                                                                                    |           |
| -                                                                            | v .                                                                                                    | •         |
| 🗿 🙆 📋                                                                        |                                                                                                    |           |

-Belge üst veri işlemindeki tüm kısımlar doldurulduktan sonra <u>ekler</u> sekmesine gelinir ilgili öğrencinin semineri <u>pdf</u> olarak ekler kısmından eklenir.

| Elektronik Belge Yönetin                                                                                                    | n Sistemi 🗙 🕂                                                                                                    |                                                                                                    | -                                                                                                    | 00000                                                                                                    | 120                                                                                                    |                                                                                                    |                                                                                                    |                                                                                                    |                                                                  | : 0 X                                    |
|----------------------------------------------------------------------------------------------------|----------------------------------------------------------------------------------------------------|----------------------------------------------------------------------------------------------------|----------------------------------------------------------------------------------------------------|----------------------------------------------------------------------------------------------------|----------------------------------------------------------------------------------------------------|----------------------------------------------------------------------------------------------------|----------------------------------------------------------------------------------------------------|----------------------------------------------------------------------------------------------------|------------------------------------------------------------------|------------------------------------------|
| $\leftrightarrow$ $\rightarrow$ $C$ $\blacksquare$ https://                                                                                                    | s://ebys.erbakan.edu.tr/App_Uyg                                                                                                    | julama/Anasayfa.aspx?v=1.5                                                                                                    |                                                                                                    |                                                                                                    |                                                                                                    |                                                                                                    |                                                                                                    |                                                                                                    | <b>⊳</b> Q ☆                                                     | •                                        |
| Ξ                                                                                                    | ← → ⊕ ⁰ ?                                                                                                    | 30                                                                                                    | ٩                                                                                                    |                                                                                                    |                                                                                                    | /                                                                                                    |                                                                                                    |                                                                                                    |                                                                  | Kamusis                                  |
| Fakülte Kurul Kararı - 12 Üye<br>Fakülte Kurul Kararı - 13 Üye<br>Fakülte Kurul Kararı - 18 Üye<br>Fakülte Kurul Kararı - 18 Üye                                                                                                    | Bekleyen İşler Belge Arama                                                                                                    | Avale Takip Onay/ Olur 4 İmzalı Yı                                                                                                    | eni Dış Yazı Yeni İç Yazı Ye                                                                                                    | eni Onay/Olur                                                                                                    |                                                                                                    |                                                                                                    |                                                                                                    |                                                                                                    |                                                                  |                                          |
| Fakülte Yönelim Kurulu Kararı -<br>7 Üye                                                                                                    | BELGE EK UST VERI U<br>Seminer Değerlendirme F                                                                                                    | JST YAZI METIN ON IZLEME<br>ormu : Ekler                                                                                                    | EKLER ILGI LISTESI                                                                                                    | DAGITIM LISTESI                                                                                                    | ROTA BILGISI NO                                                                                                    | TLAR                                                                                                    |                                                                                                    |                                                                                                    |                                                                  |                                          |
| Fakülle Yünelim Kunulu Karan -<br>8 Üye<br>Geçici Mezuniyet Belgesi<br>Harsama Talimatı<br>Hastalık İzin Formu<br>İngilizce Dış Yazı                                                                                                    | Not: Bu ekrandan belgeye eklenen EK le<br>Ekler sekmesini app füm ekleri görüntük<br>Not: Bu ekrandan belgeye eklenen EK le<br>hazırlanan belge ile bağlantisı kurulmak<br>Not: EBYS içerisinde bulunan bir belge;<br>zaten sistemde yer alan bir belgenin yen | r, belgeyi görme yetikisi olan herkes tarafından<br>yetbilir.<br>r, Elektronik Yazışma Paketi(EYP) içerisine de<br>istenen EBYS içerisindeki belgeler yazıya ilgi s<br>yeni hazırlanan bir belge ile Kurum içi başka bi<br>kopyası oluşturulacağı için sisteme yük getire | gt ir. Dosyalar bölümünde Ek :<br>yesş. ir. Bu nedenle, özellikle dış<br>ekmesinden İlşki olarak eklenebilir,<br>bir birine gönderilmek istendiğinde<br>zektir. | sutunu altındaki tik işaretinin<br>i yazışmalarda, karşı Kurum<br>EBYS harici dokümanlar ise<br>İlgi sekmesinden İlgi olarak | n kaldırılması, sadece belge ü<br>tarəfindən görüntülənməsi is<br>Notlar sekməsindən əkkənət<br>x eklənməlidir. Sistəm içərisinc | zerindeki ek bölümünde eklenen 5<br>termeyen dokümanların, birim vey<br>ilir:<br>te yer aları belgenin önce bilgisaya | Kin bilgilerinin yer almasını engelle<br>a Kurum içi yazışmaların EK yapılm<br>ra kaydedilip daha sonra bu ekranc | er. Tik işəreti kaldırılmış bile olsa, ya<br>namasına dikkat edilmetidir. Belgeyi<br>la Ek olarak eklenmesi hem person | zıyı görme yetkisi<br>hazırlayan birim t<br>el iş yükünü arttırı | olan herkes<br>arafından<br>acak, hem de |
| İşçi Həstəlik İzin Formu<br>İşçi İzin Formu (Akef)<br>İşçi İzin Formu (Diş)                                                                                                    | Ek Listesi 🛛 Sepildiğinde Ek listesi ayr                                                                                                    | ı bir sayfada Ek Listesi başlığı altında gösterilir<br>🖉 Bilgisayardan 🖉 Tarayıcıdan                                                                                                    | 🖉 Fiziksel Ek 🛛 Ø Harici Refe                                                                                                    | erans 🖉 Önceki Eklen                                                                                                    | mişlerden 🖉 İlgi Klasö                                                                                                    | ründen 🖉 Yıl, Sayı ve Belge                                                                                           | Tipinden                                                                                                    |                                                                                                    |                                                                  |                                          |
| İşçi İzin Formu (Döner Sermaye)<br>İşçi İzin Formu (İmid)                                                                                                    | Dosyalar<br>Paket Dosyaları                                                                                                    | 🖁 Güncelle<br>Bilgisayarınızda Kayıtlı Ol                                                                                                    | an Bir Dosyayı Ekleme                                                                                                    |                                                                                                    |                                                                                                    |                                                                                                    |                                                                                                    |                                                                                                    |                                                                  |                                          |
| Işpi izin Formu (Kondil)<br>İşpi izin Formu (Siss)<br>İzin Formu<br>İzin Formu (Anir)<br>Karamame<br>Kesinleşen İhale Karan<br>Kullanıcı Hesap İplal Talep<br>Formu<br>Kullanıcı Hesap Talep Formu<br>Not Düzetme Dilekçesi<br>Öğrenci Disiplin Kurulu Karan<br>Personel Disiplin Kurulu Karan<br>Seniner Değerlendirme Formu<br>Sözleşmeye Davet<br>Şahsa Özel Dış Yazı |                                                                                                    |                                                                                                    | Kalici Taslak                                                                                                    | imzasız Kaydet<br>Adı                                                                                                    | & Gönder 💾 İmzala &                                                                                                    | Gönder<br>1 💾 Taslak Ürett 🕅 Dağı                                                                                     | umlarla birlikle                                                                                                  |                                                                                                    |                                                                  |                                          |
| Yüksekokul Kurul Karan - 11 üye<br>Yüksekokul Kurul Karan - 11 üye<br>Yüksekokul Kurul Karan - 14 üye<br>https://ebys.erbakan.edu.tr/Apo                                                                                                    | Uvqulama/Tanim B BELGEGIDEN.as                                                                                                    | px?grv=D4842FA1154F452C75D8808B                                                                                                    | 747AA49EE6C1CD0DE16D444                                                                                                    | 1885C1598C93D4A7780                                                                                                    | )13872823714160ECD9A                                                                                                    | 94DF203755D4D50C2180BF                                                                                                | 5EFAF429112C95B7B003FA#                                                                                           |                                                                                                    |                                                                  |                                          |

🚯 🖉 🚞 🕾 🔉 🔇 🖳 🌖

## -Daha sonra <u>dağıtım listesi</u> kısmına gelinip <u>SOSYAL BİLİMLER ENSTİTÜSÜ</u> seçilir.

| Elektronik Belge Yönetim Siste                                                               | emi X 🕂                               |                                                    | 0100000                                             |                                   |                       |         | <u> </u>            |
|----------------------------------------------------------------------------------------------|---------------------------------------|----------------------------------------------------|-----------------------------------------------------|-----------------------------------|-----------------------|---------|---------------------|
| $\leftrightarrow$ $\rightarrow$ C $$ https://eb                                              | oys.erbakan.edu.tr/App_Uyg            | ulama/Anasayfa.aspx?v=1.5                          |                                                     |                                   |                       | 01      | २ 🖈 🖁 :             |
| Ξ 🔘                                                                                          | ← → ⊕ ⁰ ?                             | © ()                                               | ٩                                                   |                                   |                       |         | Kamusis             |
| Fakülte Kurul Karan - 12 Üye<br>Fakülte Kurul Karan - 13 Üye<br>Fakülte Kurul Karan - 18 Üye | Bekleyen İşler Belge Arama I          | Avale Takip Onay/ Olur 4 İmzalı Ye                 | ni Dış Yazı Yeni İç Yazı Yeni Onay/Olur             |                                   |                       |         |                     |
| Fakülte Kurul Kararı - 9 Üye<br>Fakülte Yönetim Kurulu Kararı -                              | BELGE EK ÜST VERİ Ü                   | IST YAZI METİN ÖN İZLEME                           | EKLER İLGİ LİSTESİ DAĞITIM LİST                     | ESİ ROTA BİLGİSİ NOTLAR           |                       |         |                     |
| 7 Üye<br>Fakülte Yönelim Kurulu Kararı -                                                     | Seminer Degerlendirme Fo              | ormu : Dagitim Listesi                             | T                                                   |                                   |                       |         |                     |
| 8 Uye Da                                                                                     | ağıtım Listesi 🔲 Seçildiğinde Dağıtım | listesi ayrı bir sayfada Dağıtım Listesi başlığı a | ltında gösterilir                                   |                                   |                       |         |                     |
| Geçici wezaniyet beigesi<br>Harcama Talimati                                                 | ırum Hiyerarsi                        |                                                    | -                                                   |                                   |                       |         |                     |
| Ku<br>Hastalık İzin Formu                                                                    | ırum/Birim Liste                      |                                                    | 🔻 📫 Ekle                                            |                                   |                       |         |                     |
| İngilizce Dış Yazı Kiş                                                                       | şiye Özel Dağıtım                     | Personel Birimi Seçiniz.                           | <ul> <li>Dağıtım Yapılacak Kişi Seçiniz.</li> </ul> | 🔻 🕂 Kişiyi Dağıtım Listesine Ekle |                       |         |                     |
| İşçi Hastalık İzin Formu<br>Ka                                                               | ayıtlı Dağıtım Grubu                  | * +                                                | Dağıtım Grubunu Dağıtım Listesine Ekle              |                                   |                       |         |                     |
| İşçi İzin Formu (Akef)                                                                       | Giocalia                              |                                                    |                                                     |                                   |                       |         |                     |
| İşçi İzin Formu (Diş)                                                                        | ounceie                               |                                                    |                                                     |                                   |                       |         |                     |
| Işçi İzin Formu (Döner Sermaye)                                                              |                                       |                                                    | m :                                                 | K HART I MIT I ART I              |                       |         |                     |
| işçi izin Formu (imid)<br>İsai İzin Formu (Kondil)                                           |                                       |                                                    | Kales Taalah 🗍 Balan Taalah Ak                      | Kaydet & Gonder 💾 Imzala & Gonder | 🖉 Dažatarlada kollata |         |                     |
| İşçi İzin Formu (Sks)                                                                        |                                       |                                                    | Kalici Iasiak 🗢 Dege Iasiak Adi                     | E Taslak Kaydeti E Taslak Ureti   | er bagrimana brikte   |         |                     |
| İzin Formu                                                                                   |                                       |                                                    |                                                     |                                   |                       |         |                     |
| İzin Formu(Amir)                                                                             |                                       |                                                    |                                                     |                                   |                       |         |                     |
| Karamame                                                                                     |                                       |                                                    |                                                     |                                   |                       |         |                     |
| Kesinleşen İhale Kararı                                                                      |                                       |                                                    |                                                     |                                   |                       |         |                     |
| Kullanıcı Hesap İptal Talep<br>Formu                                                         |                                       |                                                    |                                                     |                                   |                       |         |                     |
| Kullanıcı Hesap Talep Formu                                                                  |                                       |                                                    |                                                     |                                   |                       |         |                     |
| Not Düzetme Dilekçesi                                                                        |                                       |                                                    |                                                     |                                   |                       |         |                     |
| Onay Belgesi                                                                                 |                                       |                                                    |                                                     |                                   |                       |         |                     |
| Oğrenci Disiplin Kurulu Karan                                                                |                                       |                                                    |                                                     |                                   |                       |         |                     |
| Personei Disiplin Kurulu Karari                                                              |                                       |                                                    |                                                     |                                   |                       |         |                     |
| Seminer Degenenalime Forma                                                                   |                                       |                                                    |                                                     |                                   |                       |         |                     |
| Sahsa Özel Dis Yazı                                                                          |                                       |                                                    |                                                     |                                   |                       |         |                     |
| Şahsa Özel İç Yazı                                                                           |                                       |                                                    |                                                     |                                   |                       |         |                     |
| Yüksekokul Kurul Kararı                                                                      |                                       |                                                    |                                                     |                                   |                       |         |                     |
| Yüksekokul Kurul Kararı - 11 üye                                                             |                                       |                                                    |                                                     |                                   |                       |         |                     |
| Yüksekokul Kurul Kararı - 14 üye                                                             |                                       |                                                    |                                                     |                                   |                       |         |                     |
| Yüksekokul Kurul Kararı - 4 🗸                                                                |                                       |                                                    |                                                     |                                   |                       |         |                     |
| 🗿 🙆 📋                                                                                        | X 🚺 🔇                                 |                                                    |                                                     |                                   |                       | 🏾 🔺 🌗 🖞 | 13:49<br>28.06.2019 |

## -Son olarak <u>metin önizleme</u> kısmına gelinir tüm bilgiler kontrol edilip form imzalanarak gönderilir.

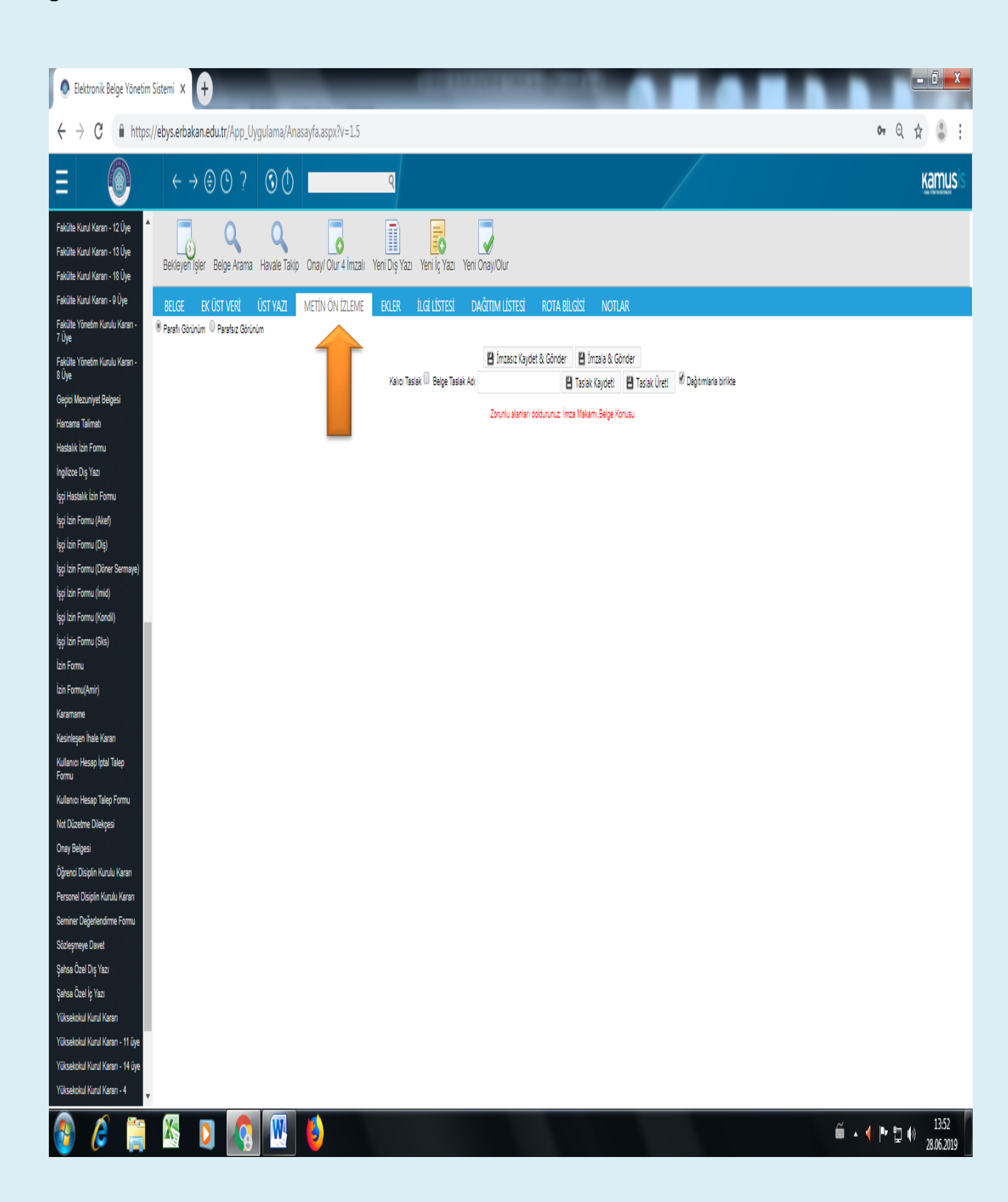